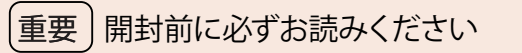

掲載: 2024 年 12 月版 KDDI 株式会社

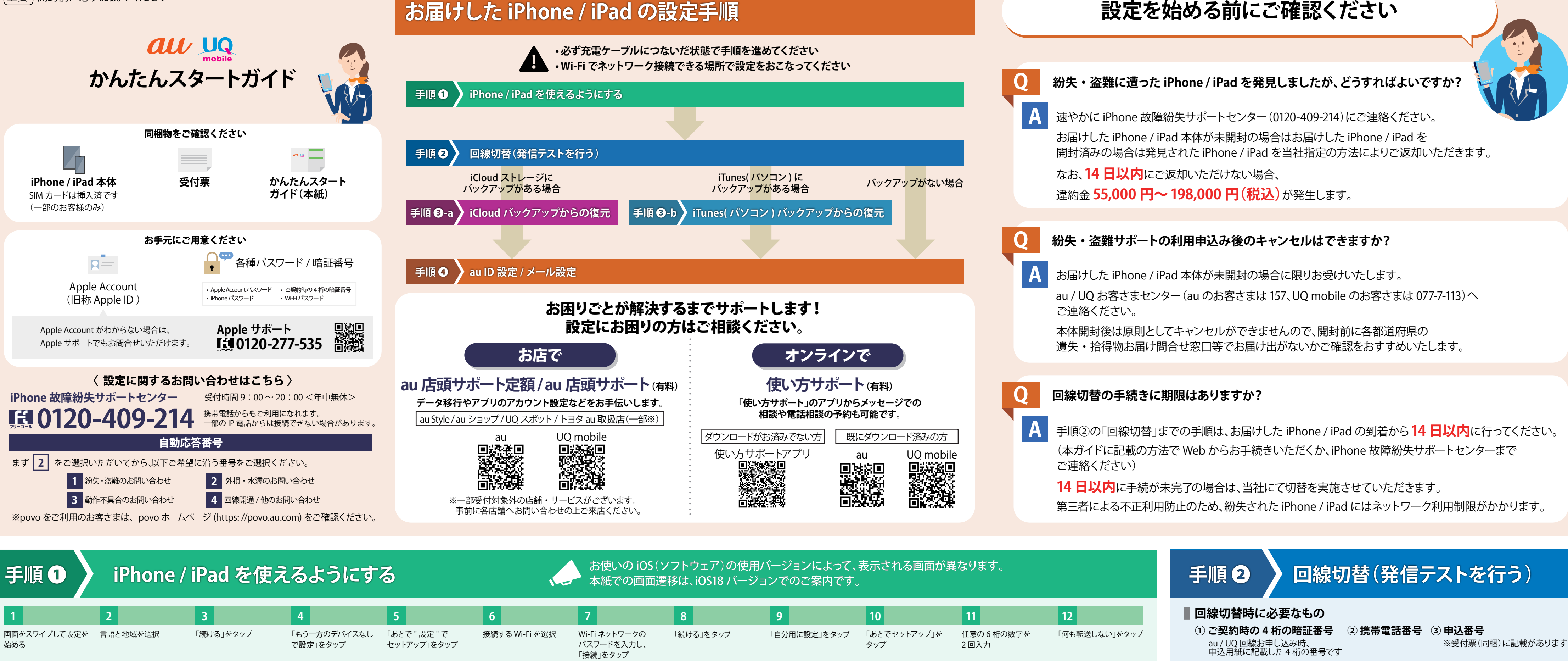

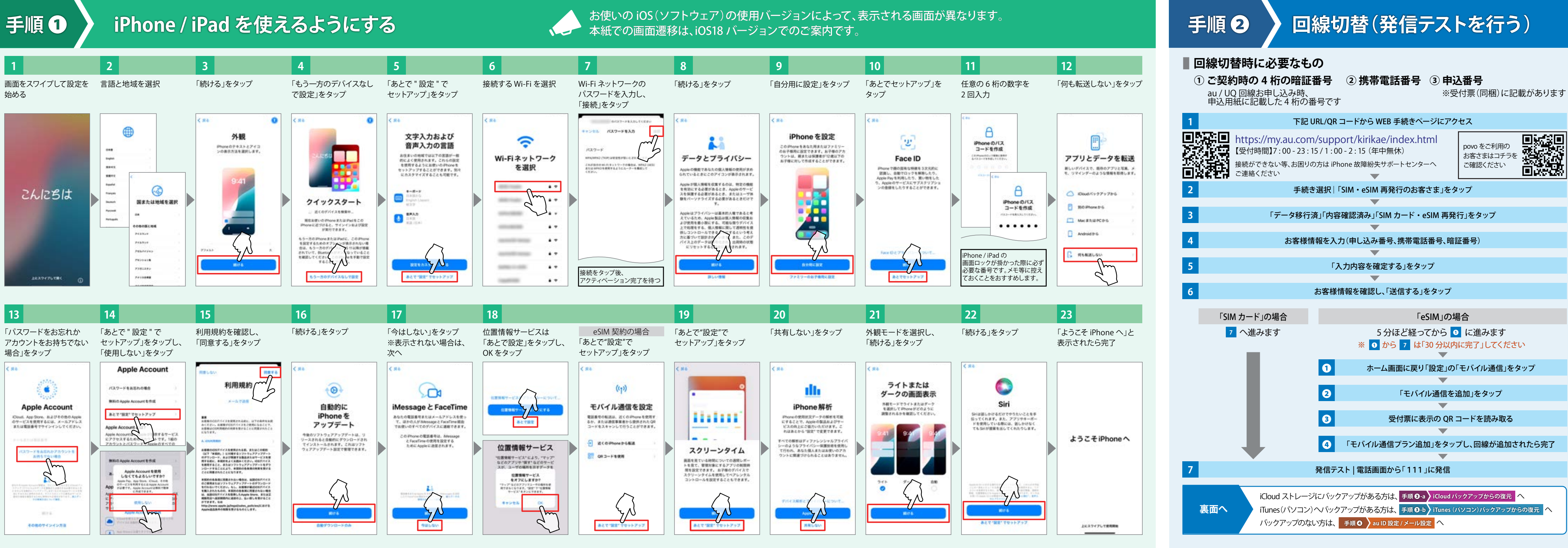

## 設定を始める前にご確認ください

## 手順 B-a

7 の iPhone / iPad での操作へ進んでください

完了後

手順 **④** au ID 設定 / メール設定 に進む

## iCloud バックアップからの復元

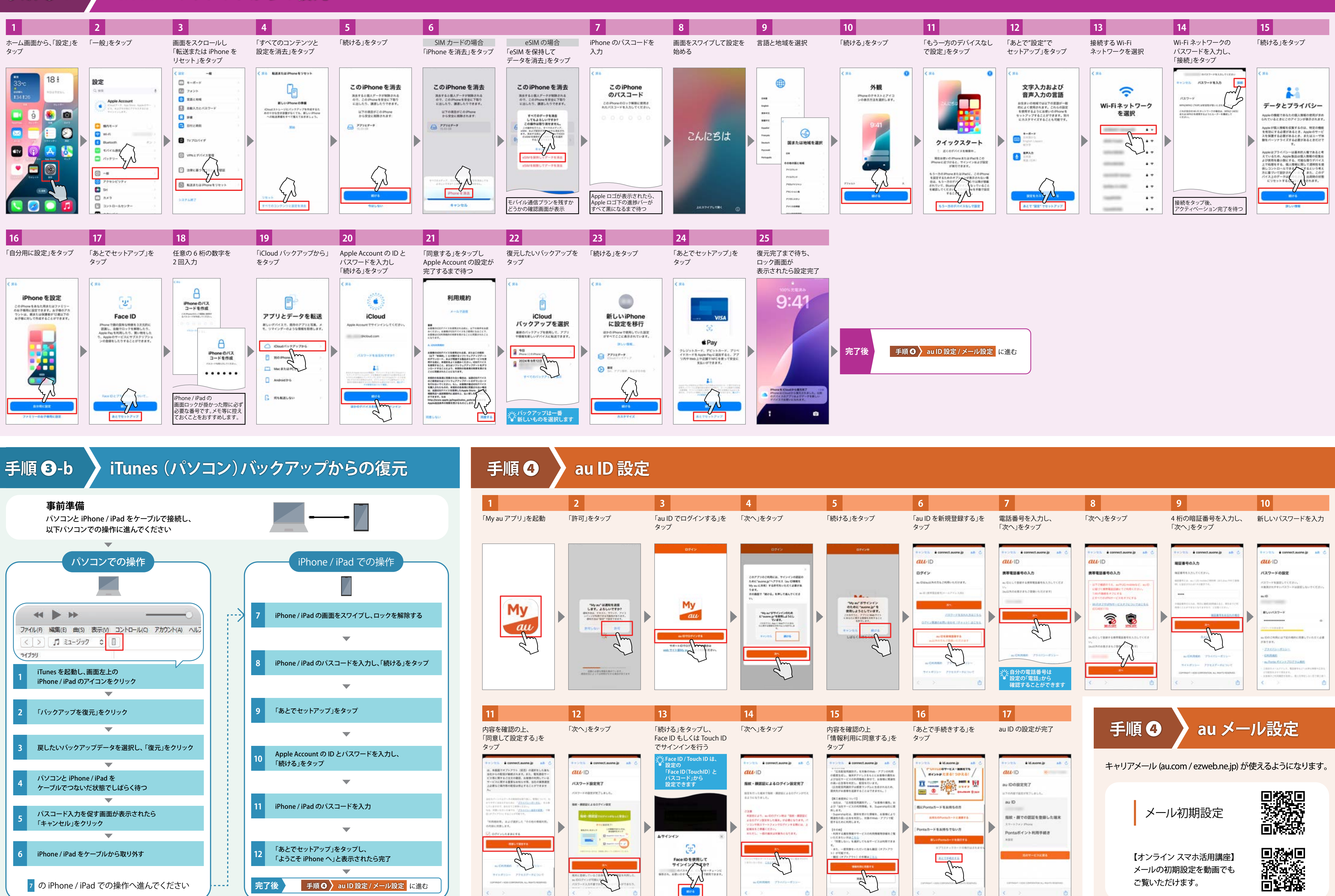

2 5 ご覧いただけます。